| Common Questions on Printing @ Computer Centre & UTown                                                       |                                                                                                    |  |
|----------------------------------------------------------------------------------------------------|----------------------------------------------------------------------------------------------------|--|
| Where are the printing services<br>located in Computer Centre and<br>UTown?                                  | <ul> <li>The printers are available at the following locations:</li> <li>ThinkLab, located in <u>Computer Centre level 3</u></li> <li>PC and MAC Commons, located in <u>Education</u><br/><u>Resource Centre</u> (ERC), UTown</li> </ul>                                                                                                    |  |
| How do I connect to the network<br>printers in ThinkLab, Mac and PC<br>Commons from a Windows<br>computer?   | <ol> <li>Connect to the NUS network first.</li> <li>Windows 7 and 8: From "Search" bar in start menu,<br/>enter: <u>\nus-printserver</u></li> <li>A pop-up window may appear asking for your<br/>NUSNET Username and password.<br/>For example: enter nusstu\a01234567, followed by<br/>your password.</li> <li>Double click on desired printer in the printer list</li> <li>MONO-A4 (A4 B/W) (Default: Double-Sided)<br/>MONO-A3 (A3 B/W) (Default: Double-Sided)<br/>COLOR-A4 (A4 Color) (Default: Double-Sided)<br/>COLOR-A3 (A3 Color) (Default: Double-Sided)</li> <li>For double/single sided printing:<br/>Printer &gt; Properties &gt; under General, Preferences &gt;<br/>Finishing tab &gt; Select/Deselect "Print on both<br/>sides".</li> <li>Proceed to the Print Release Station (near the<br/>printers). Follow the instructions on the screen.</li> <li>Collect your printout at the printer(s).</li> </ol> |  |
| How do I connect to the network<br>printers in ThinkLab, Mac and PC<br>Commons from a Macintosh<br>computer? | <ol> <li>Go Finder &gt; System Preferences.</li> <li>Select "Print &amp; Fax".</li> <li>Click on the "+" sign on the left.</li> <li>Click on the "IP" Printer.</li> <li>The "Add Printer" screen appears. Type the following:</li> <li>Protocol: Line Printer Daemon-LPD<br/>Address: <u>nus-printserver.stf.nus.edu.sg</u><br/>Queue: MONO-A4<br/>Name: BW-A4<br/>Location: Mac Commons / Thinklab<br/>Print Using: Choose (Generic PostScript printer)</li> <li>You can choose different queues for different paper size and color printing.</li> </ol>                                                                                                    |  |

|                                                                                                | <ul> <li>MONO-A4 (A4 B/W)</li> <li>MONO-A3 (A3 B/W)</li> <li>COLOR-A4 (A4 Color)</li> <li>COLOR-A3 (A3 Color)</li> <li>6) Click "Add" and then select "Duplex Printing Unit". Use Your "Computer Name or Login Name" to Release Your Print Job.</li> </ul> |
|------------------------------------------------------------------------------------------------|----------------------------------------------------------------------------------------------------|
| If I have encountered printing<br>issues at the printers, whom do I<br>contact for assistance? | Please call 6773-6322 for further assistance.<br>Operating Hours for the hotline:<br>Weekdays – 9am to 5.30pm<br>Saturday – 9am to 1pm<br>Sunday and Public holiday: Not available                                                                         |
| Is scanning service available at ThinkLab, Mac and PC Commons?                                 | There are 2 scanners available in PC Commons for use with your laptops. Follow the instructions on the scanners.                                                                                                    |
| If there be a refill if the printers have ran out of paper?                                    | The printers will be refilled with paper at the start of the day.                                                                                                    |
|                                                                                                | If the paper has not yet been refilled and you need your<br>print-out urgently, you could visit the other Print<br>Release Station from the other Commons or ThinkLab.                                                                                     |
| How can I top up my EZ-link card if there is insufficient value to release my print-outs?      | Please approach any ATM Machines within the campus<br>/ MRT EZ-Link Top Up Kiosk / AXS machine to top up<br>the EZ-Link Card Value.                                                                                                    |
|                                                                                                | For the list of ATMs and EZ-Link Kiosk locations on the campus, please visit <u>here</u> .                                                                                                    |
| Will there be any printed receipts for the print jobs?                                         | No receipt will be given for the print jobs.                                                                                                    |
| Is Photo-Printing service available<br>at ThinkLab, Mac and PC<br>Commons?                     | There is no Photo-Printing service.                                                                                                    |

| Is Fax service available at ThinkLab,<br>Mac and PC Commons?                   | There is no Fax service.                                                 |
|--------------------------------------------------------------------------------|--------------------------------------------------------------------------|
| Where to find A3 Size and Color<br>printouts after submitting for<br>printing? | There is A3 and color printing available at the PC Commons and ThinkLab. |